## **DAFTAR GAMBAR**

| Gambar 1.0.1 Ilustrasi Metode Waterfall                           | 4  |
|-------------------------------------------------------------------|----|
| Gambar 3.1 Flow map Prosedur Penjualan Tiket yang Berjalan        | 15 |
| Gambar 3.2 Flow map Penjualan Tiket DI Bobotoh FM                 | 17 |
| Gambar 3.3 Flow map Daftar Member (Calon Member)                  |    |
| Gambar 3.4 Flow map Pemesanan Tiket yang Diusulkan (Member)       | 21 |
| Gambar 3.5 Flow map Pemesanan Tiket yang Diusulkan (Admin)        | 22 |
| Gambar 3.7 Flow map Pemberian Notifikasi Informasi Pertandingan   | 24 |
| Gambar 3.8 Use case Diagram                                       | 25 |
| Gambar 3.9 Activity Diagram <i>Login</i>                          |    |
| Gambar 3.10 Activity Diagram Register Member                      |    |
| Gambar 3.11 Activity Diagram View Data Member (Admin)             |    |
| Gambar 3.12 Activity Diagram Kelola Uang (Admin)                  |    |
| Gambar 3.13 Activity Diagram Kelola Pertandingan (Admin)          | 40 |
| Gambar 3.14 Activity Diagram Approval Pemesanan Tiket (Admin)     | 41 |
| Gambar 3.15 Activity Diagram Approval Pengisian E-Cash (Admin)    | 41 |
| Gambar 3.16 Activity Diagram Ganti Password (Member)              | 43 |
| Gambar 3.17 Activity Diagram Konfirmasi Pengisian E-Cash (Member) | 43 |
| Gambar 3.18 Activity Diagram Pemesanan Tiket ( <i>Member</i> )    | 44 |
| Gambar 3.19 Activity Diagram Kirim Pesan                          | 45 |
| Gambar 3.20 Class Diagram                                         | 46 |
| Gambar 3.21. Diagram Sequence Pendaftaran Member                  | 46 |
| Gambar 3.22. Diagram Sequence <i>Login</i> Admin                  | 47 |
| Gambar 3.23. Diagram Sequence Login Member                        | 47 |
| Gambar 3.24. Diagram Sequence Kelola Uang                         | 48 |
| Gambar 3.25. Diagram Sequence Kelola Pertandingan                 | 49 |
| Gambar 3.26. Diagram Sequence Approval Pesan Tiket Pertandingan   | 50 |
| Gambar 3.27. Diagram Sequence Approval Konfirmasi Isi Ulang Saldo | 51 |
| Gambar 3.28. Diagram Sequence Kirim Pesan                         | 52 |
| Gambar 3.29. Diagram Sequence Pesan Tiket Pertandingan            | 53 |
| Gambar 3.30. Diagram Sequence Konfirmasi Isi Saldo                | 54 |
| Gambar 3.31 ERD Sistem Usulan                                     | 55 |
| Gambar 3.32 Skema Relasi Antar Tabel                              | 58 |
| Gambar 4.1 Halaman Login & Register                               | 62 |
| Gambar 4.2 Form Daftar Member                                     | 62 |
| Gambar 4.3 Tampilan Home Admin                                    | 63 |
| Gambar 4.4 Tampilan Home Member                                   | 63 |
| Gambar 4.5 Tampilan Profil Member                                 | 64 |

| Gambar 4.6 Tampilan Halaman Tiket                                                | 64 |
|----------------------------------------------------------------------------------|----|
| Gambar 4.7 Tampilan Detail Pemesanan Tiket                                       | 65 |
| Gambar 4.8 Tampilan Alert Saldo Tidak Mencukupi                                  | 66 |
| Gambar 4.9 Tampilan Alert Jika Kuota Penuh                                       | 66 |
| Gambar 4.10 Tampilan Form Konfirmasi Isi Ulang Saldo                             | 67 |
| Gambar 4.11 Tampilan Validasi <i>Form</i> Konfirmasi                             | 67 |
| Gambar 4.12 Tampilan History Pembelian                                           | 68 |
| Gambar 4.13 Tampilan Bukti Pembelian Tiket Member                                | 69 |
| Gambar 4.14 Tampilan Halaman View Data <i>Member</i>                             | 70 |
| Gambar 4.15 Tampilan Halaman Kelola Data Pertandingan                            | 70 |
| Gambar 4.16 Tampilan Form Tambah Pertandingan                                    | 71 |
| Gambar 4.17 Tampilan Edit Pertandingan                                           | 72 |
| Gambar 4.18 Tampilan Halaman <i>Approval</i> Konfirmasi Isi Ulang Saldo          | 72 |
| Gambar 4.19 Tampilan Halaman Approval Pesanan Tiket                              | 73 |
| Gambar 4.20 Tampilan Tiket Elektronik yang Dipesan                               | 73 |
| Gambar 4.21 Tampilan Halaman Rekap Saldo Seluruh Member                          | 74 |
| Gambar 4.22 Tampilan Halaman Rekap Transaksi Setiap Member                       | 75 |
| Gambar 4.23 Tampilan Halaman Rekap Penjualan Tiket                               | 75 |
| Gambar 4.24 Tampilan Detail Penjualan Tiket Setiap Pertandingan                  | 75 |
| Gambar 4.25 Tampilan Halaman Kirim Pesan                                         | 76 |
| Gambar 4.26 Tampilan Notifikasi SMS Info Pertandingan yang Diterima Oleh Member  | 76 |
| Gambar 4.27 Tampilan Halaman Pesan Terkirim                                      | 77 |
| Gambar 4.28 Tampilan Notifikasi SMS Gateway Berhasil Registrasi                  | 77 |
| Gambar 4.29 Tampilan Notifikasi SMS Gateway Informasi Pertandingan Kepada Member | 77 |
| Gambar 4.30 Tampilan Notifikasi SMS Gateway Berhasil Konfirmasi Isi Ulang        | 78 |
| Gambar 4.31 Tampilan Notifikasi SMS Gateway Saldo Telah Terisi                   | 78 |